# For IQ2 Panel Door Sensor

## Need help? Give us a call. 1-877-826-5443

## Enroll

### **STEP 1**

- a. On the IQ Panel *swipe down* on the home screen.
- b. Go to SETTINGS and then ADVANCED SETTINGS.
- c. Enter the Installer code.
- d. Go to INSTALLATION .
- e. Go to DEVICES .
- f. Go to SECURITY SENSORS
- g. Press AUTO LEARN SENSOR

#### **STEP 2**

a. *Trip* the sensor by putting the magnet (smaller piece) next to the arrow on the sensor (larger piece) and then take them apart. The panel should now be showing the sensor's information.

b. Click on the auto-populated name and select CUSTOM DESCRIPTION

- to add the desired name for the device.
- c. **Press** ADD NEW.

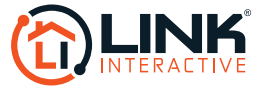